# Manual para Solicitações de Atividades Complementares

**TECNOLOGIA EM EVENTOS** 

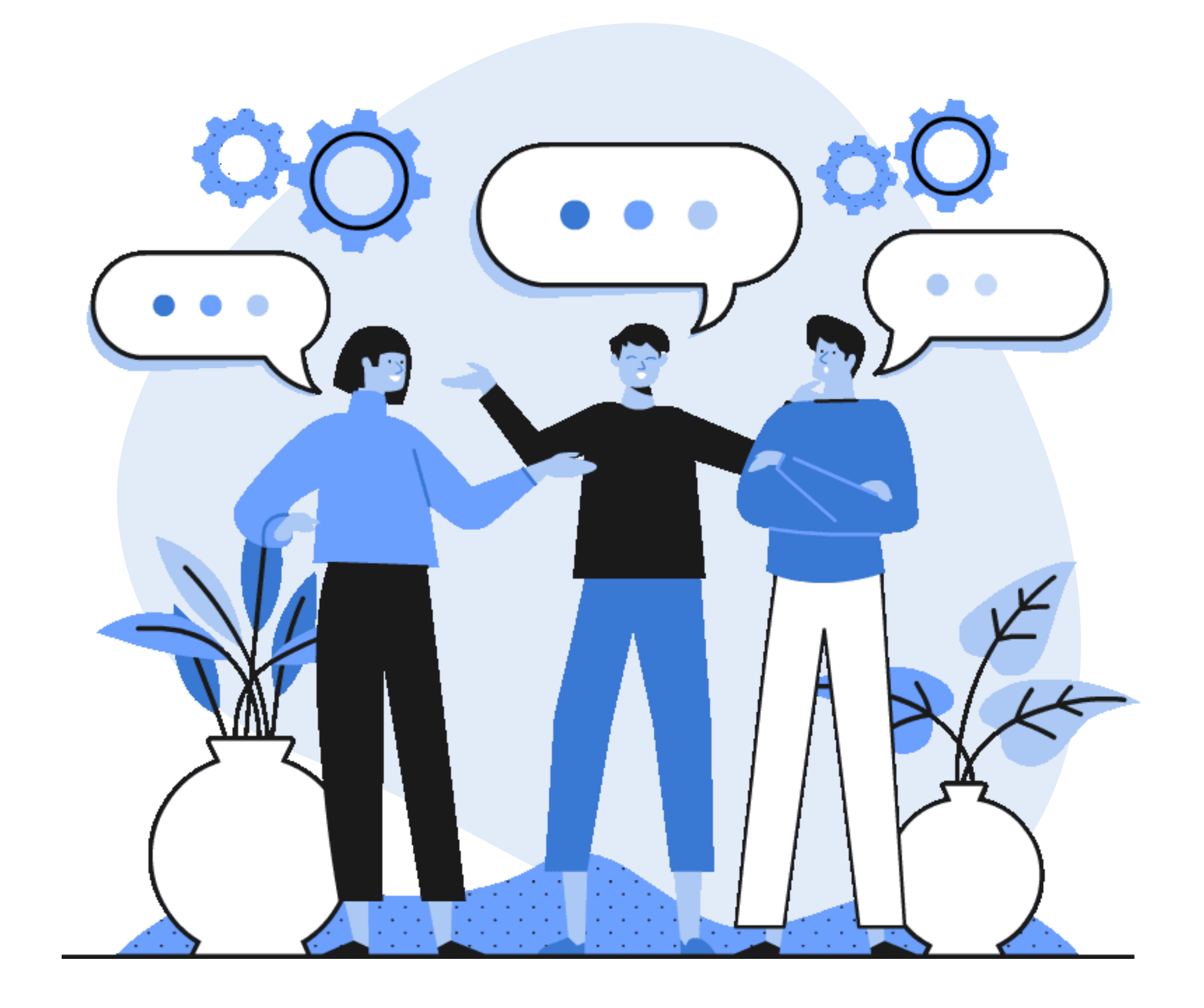

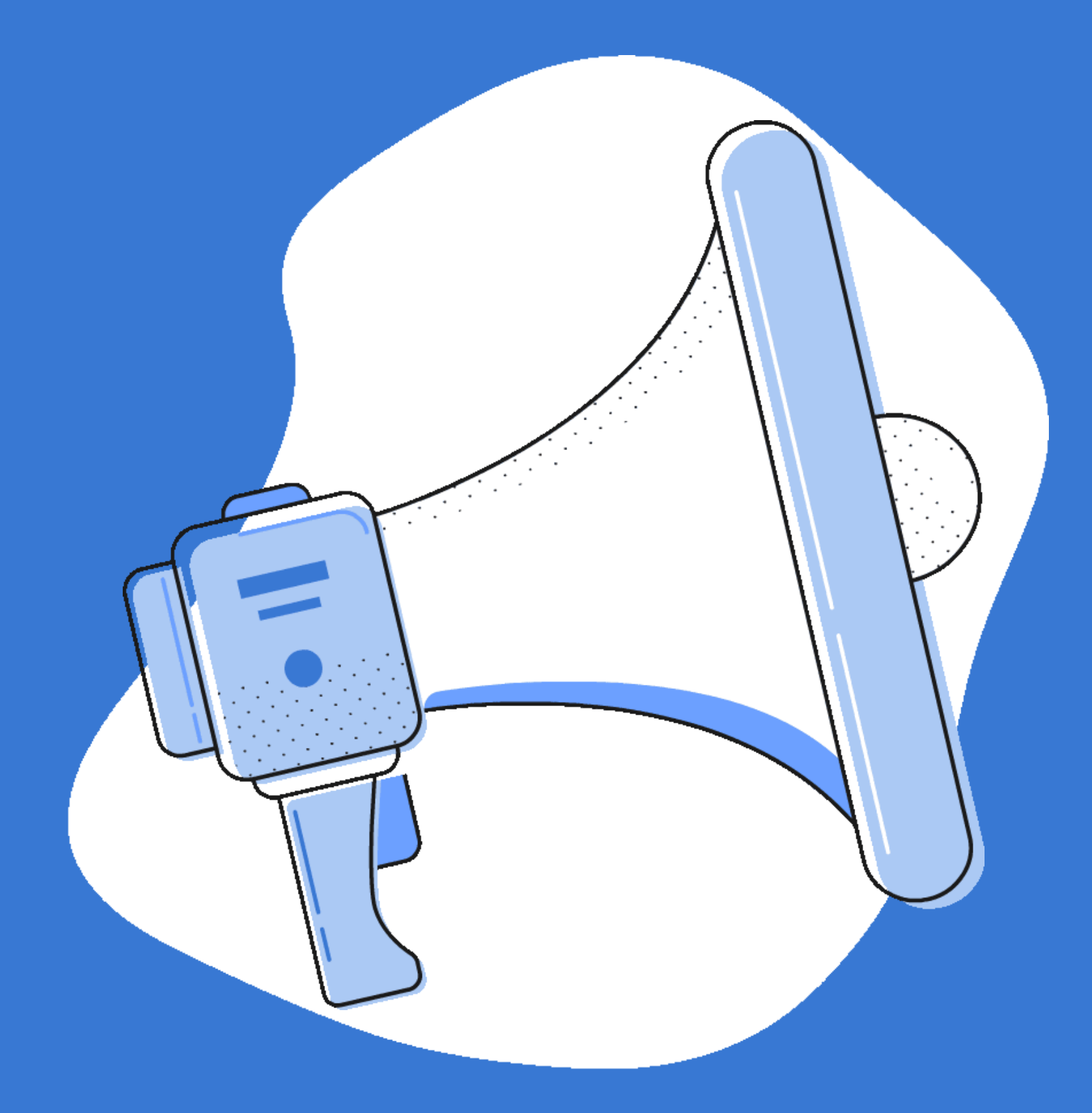

Qualquer dúvida estamos aqui pra te ajudar!

# Acesse: sistemas.furg.br

Faça o login com sua matrícula e senha!

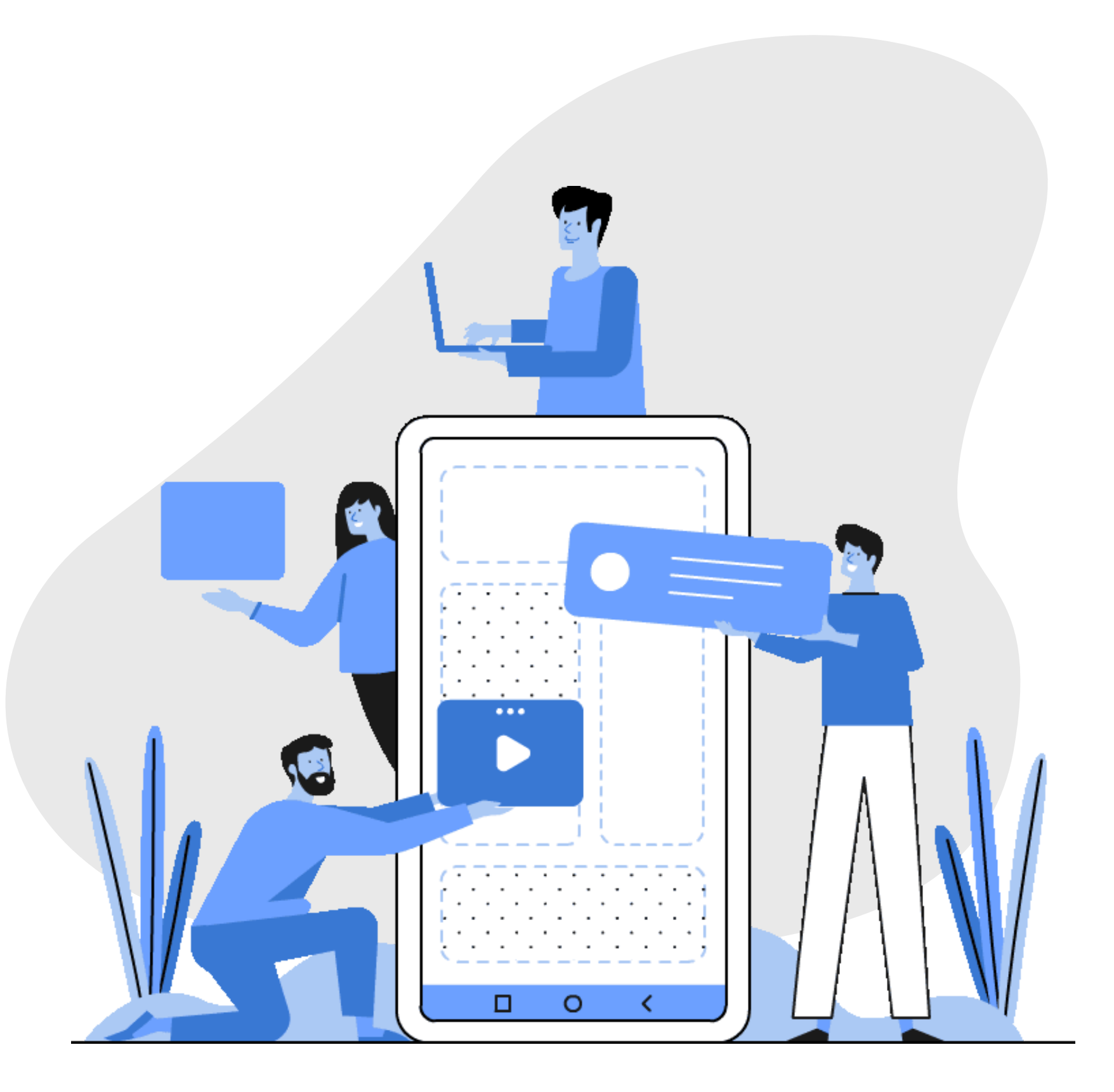

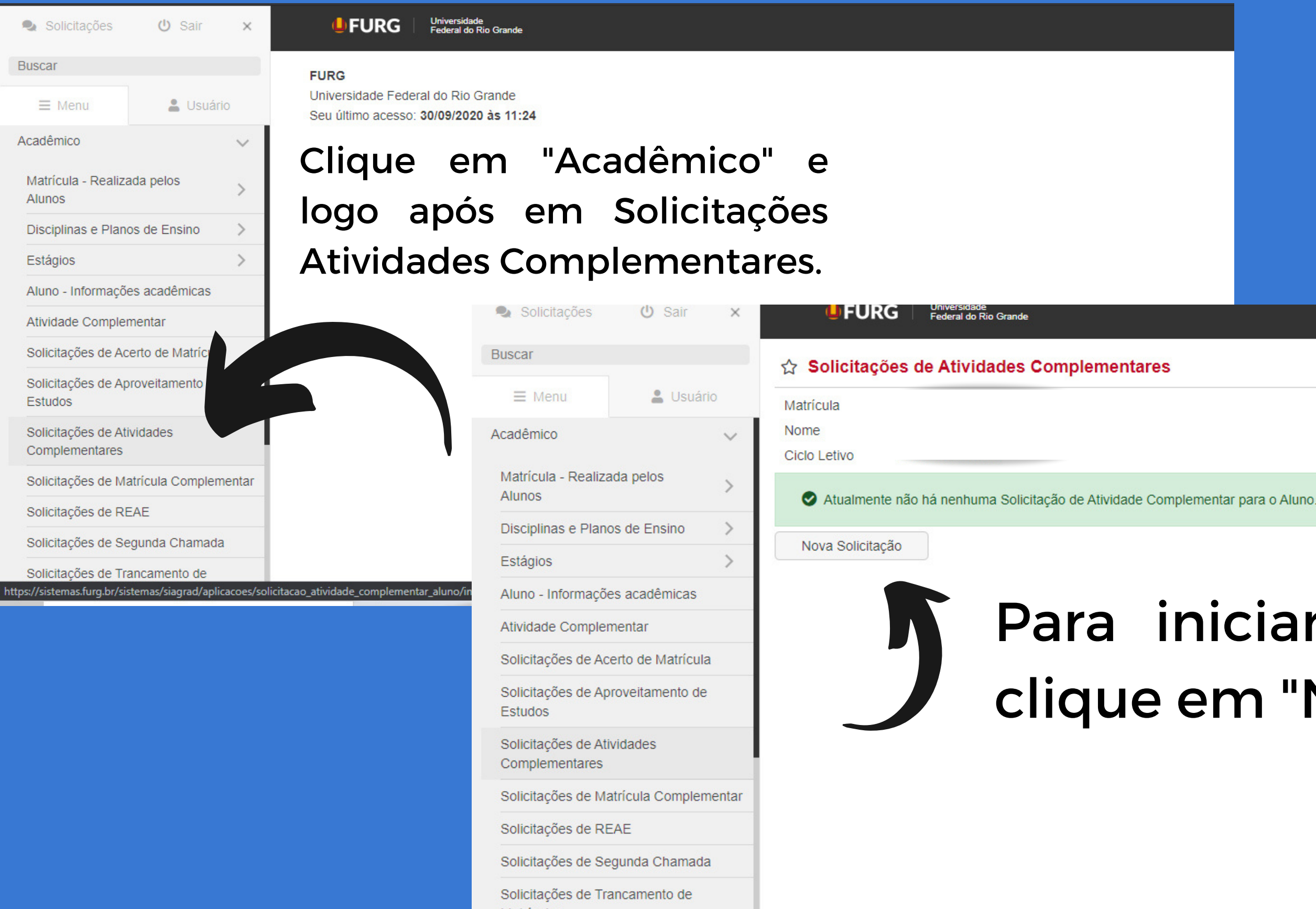

Ajuda (Perfil: Acadêmico - Aluno da Graduação)

### Para iniciar as solicitações clique em "Nova Solicitação"

| uscal                                                                                                    | 🕱 Solicitações de Atividades Complementares - S                                                                                                    | Solicitar                                                                                                    |                      | Ajuda (Perfil: Acad            | êmico - Aluno da Graduaçã                                   |
|----------------------------------------------------------------------------------------------------|----------------------------------------------------------------------------------------------------|----------------------------------------------------------------------------------------------------|----------------------|--------------------------------|-------------------------------------------------------------|
| E Menu                                                                                                    | Matrícula                                                                                                    |                                                                                                    |                      |                                |                                                             |
| Acadêmico  Matrícula - Realizada pelos Alunos Disciplinas e Planos de Ensino Estágios Aluno - Informações acadêmicas Atividade Complementar Solicitações de Acerto de Matrícula Solicitações de Aproveitamento de Estudos | Nome<br>Ciclo Letivo<br>Atividades realizadas na FURG, que geraram Certificados<br>Neste caso o Aluno poderá realizar 'Solicitações de Atividades Cor<br>participação em Eventos, Cursos, Apresentação de Trabalhos na M<br>geraram Certificados.<br>O Aluno pode consultar os seus 'Certificados' na página da FURG<br>Certificados', usando o seu número de CPF.<br>Continuar<br>Atividades realizadas fora da FURG, ou na FURG que não gerarar<br>Neste caso o Aluno poderá realizar 'Solicitações de Atividades Cor | mplementares', relativas<br>MPU,, realizados na F<br>em 'Serviços => Consul<br>m Certificados<br>mplementares', relativas | a<br>URG, que<br>tar |                                | Nesta<br>todo<br>dent                                       |
| Solicitações de Atividades<br>Complementares<br>Solicitações de Matrícula Complementar                                                                                                    | participação em Eventos, Cursos, Apresentação de Trabalhos,,<br>que não temham gerado Certificados.<br>Continuar                                                                                                    | <ul> <li>Solicitações</li> <li>Buscar</li> </ul>                                                                          | <b>(</b> ) Sair x    | UFURG<br>☆ Solicitações        | Universidade<br>Federal do Rio Grande<br>de Atividades Comp |
| Solicitações de REAE<br>Solicitações de Segunda Chamada                                                                                                    | Voltar                                                                                                    | Menu                                                                                                    | Usuário              | Matrícula Nome<br>Ciclo Letivo | Cartificados, os queis vesã as                              |

Estágios

Estudos

Matrículas

Aluno - Informações acadêmicas

Solicitações de Acerto de Matrícula Solicitações de Aproveitamento de

Solicitações de Matrícula Complementar

Solicitações de Segunda Chamada

Solicitações de Trancamento de

Atividade Complementar

Solicitações de Atividades

Complementares

Solicitações de REAE

Nesta opção, você pode fazer o upload de todos certificados que não estão disponíveis no sistema da FURG.

| <b>URG</b>                           | Universidade<br>Federal do Rio Grande                     |
|--------------------------------------|-----------------------------------------------------------|
| ☆ Solicitaçõe                        | s de Atividades Compl                                     |
| Matrícula                            | 10115                                                     |
| Nome                                 |                                                           |
| Ciclo Letivo                         |                                                           |
| Selecione abaixo os<br>Certificado': | Certificados, os quais você go                            |
| Descrição da Ativid                  | lade do Certificado                                       |
| [ICHI] - II Seminári                 | o Atuação Profissional em Eve                             |
| [ICHI] IV Seminário                  | ) de Atuação Profissional em E                            |
| Projeto de Ensino                    | 'Aula Inaugural do curso de Ba                            |
| Descrição*                           | [ICHI] IV Seminário de Atua<br>Comissão Organizadora - 0  |
| 1                                    | Projeto de Ensino "Aula Ina<br>SVP - Ouvinte - 05 de juli |
| Solicar                              | Voltar                                                    |
|                                      |                                                           |
|                                      |                                                           |
|                                      | a                                                         |
|                                      |                                                           |
|                                      | L                                                         |
|                                      |                                                           |

## a opção, você encontra s certificados que estão ro do sistema da FURG.

ementares - Solicitar

Ajuda (Perfil: Acadêmico - Aluno da Graduação)

staria de utilizar nessa 'Solicitação de Atividade Complementar', escolhendo 'Sim' na coluna 'Utilizar

|                                                                                                    | Tipo de Participação                                     | Visualizar | Utilizar Certificado |  |  |
|----------------------------------------------------------------------------------------------------|----------------------------------------------------------|------------|----------------------|--|--|
| ntos                                                                                                    | Ouvintes                                                 |            | Sim 🗸                |  |  |
| ventos - SAPE - SVP                                                                                                    | Comissão Organizadora                                    | Visualizar | Sim 🗸                |  |  |
| charelado em Hotelaria" SVP                                                                                                    | em Hotelaria" SVP Ouvinte                                |            | Sim 🗸                |  |  |
| ção Profissional em Eventos - S.<br>1 de Julho de 2019 - 80 horas co<br>ugural do curso de Bacharelado<br>10 de 201 - 05 horas complemen | APE - SVP -<br>omplementares<br>em Hotelaria"<br>tares.] |            |                      |  |  |

Selecione todos certificados que gostaria de fazer a solicitação e logo após, coloque a descrição de cada um contendo: NOME DO EVENTO, DATA DE REALIZAÇÃO E CARGA HORÁRIA.

## Pronto! Sua solicitação foi enviada!

| 🗣 Solicitações 🛛 😃 Sair                      | × Universidade<br>Federal do Rio Grande                                                                                                    |  |  |  |  |
|----------------------------------------------|----------------------------------------------------------------------------------------------------|--|--|--|--|
| Buscar                                       | ☆ Solicitações de Atividades Complementares                                                                                                    |  |  |  |  |
| ≡ Menu 💄 Usuár                               | Solicitação de Atividade Complementar cadastrada com sucesso                                                                                                    |  |  |  |  |
| Acadêmico                                    |                                                                                                    |  |  |  |  |
| Matrícula - Realizada pelos<br>Alunos        | Matrícula     Nome                                                                                                    |  |  |  |  |
| Disciplinas e Planos de Ensino<br>Estágios   | Filtrar dados atuais                                                                                                    |  |  |  |  |
| Aluno - Informações acadêmicas               | Descrição da Atividade                                                                                                    |  |  |  |  |
| Atividade Complementar                       | [ICHI] - II Seminário Atuação Profissional em Eventos - Ouvinte - 27 de julho de 2017 - 04 hora<br>complementares [ICHI] IV Seminário de Atuação Profissional em Eventos - SAPE - SVP - Com                                                                                                    |  |  |  |  |
| Solicitações de Acerto de Matrícula          | Organizadora - 01 de Julho de 2019 - 80 horas complementares Projeto de Ensino "Aula Inau<br>curso de Bacharelado em Hotelaria" SVP - Ouvinte - 05 de julho de 201 - 05 horas complementares projeto de Ensino "Aula Inau<br>curso de Bacharelado em Hotelaria" SVP - Ouvinte - 05 de julho de 201 - 05 horas complementares projeto de Ensino "Aula Inau<br>curso de Bacharelado em Hotelaria" SVP - Ouvinte - 05 de julho de 201 - 05 horas complementares projeto de Ensino "Aula Inau<br>curso de Bacharelado em Hotelaria" SVP - Ouvinte - 05 de julho de 201 - 05 horas complementares projeto de Ensino "Aula Inau<br>curso de Bacharelado em Hotelaria" SVP - Ouvinte - 05 de julho de 201 - 05 horas complementares projeto de Ensino "Aula Inau<br>curso de Bacharelado em Hotelaria" SVP - Ouvinte - 05 de julho de 201 - 05 horas complementares projeto de Ensino "Aula Inau<br>curso de Bacharelado em Hotelaria" SVP - Ouvinte - 05 de julho de 201 - 05 horas complementares projeto de Ensino "Aula Inau<br>curso de Bacharelado em Hotelaria" SVP - Ouvinte - 05 de julho de 201 - 05 horas complementares projeto de Ensino "Aula Inau<br>curso de Bacharelado em Hotelaria" |  |  |  |  |
| Solicitações de Aproveitamento de<br>Estudos | Apresentando 1 registro.                                                                                                    |  |  |  |  |
| Solicitações de Atividades<br>Complementares |                                                                                                    |  |  |  |  |
| Solicitações de Matrícula Complen            | ntar                                                                                                    |  |  |  |  |
| Solicitações de REAE                         |                                                                                                    |  |  |  |  |
| Solicitações de Segunda Chamada              |                                                                                                    |  |  |  |  |
| Solicitações de Trancamento de<br>Matrículas |                                                                                                    |  |  |  |  |

Ajuda (Perfil: Acadêmico - Aluno da Graduação)

|                                           | Solicitação                         | Análise | Estado   |  |
|-------------------------------------------|-------------------------------------|---------|----------|--|
| oras<br>omissão<br>ugural do<br>mentares. | 26/10/2020 21:50<br>Nayana Silveira | _       | Pendente |  |

#### Mas e para fazer upload dos certificados que não constam no sistema da FURG?

| Buscar                          |                        | 🗘 Solicitações de Atividades Comp                                                                 | lementares - Solicitar                                                                          | Aiuda               | (Dorfil: A | cadâmico Aluno da Ora    | duação)                               |
|---------------------------------|------------------------|---------------------------------------------------------------------------------------------------|-------------------------------------------------------------------------------------------------|---------------------|------------|--------------------------|---------------------------------------|
| ≡ Menu                          | Lusuário               |                                                                                                   | iementales - Solicital                                                                          | Ajuua               | (Penii: A  | icademico - Aluno da Gra | unačao)                               |
|                                 | _                      | Matricula                                                                                         |                                                                                                 |                     |            |                          |                                       |
| ademico                         | ~                      | Ciclo Letivo                                                                                      |                                                                                                 |                     |            |                          |                                       |
| Matrícula - Reali<br>Alunos     | izada pelos >          | Atividades realizadas na FURG, que geraram C                                                      | ertificados                                                                                     |                     |            |                          |                                       |
| isciplinas e Pla                | anos de Ensino >       | Neste caso o Aluno poderá realizar 'Solicitações<br>participação em Eventos, Cursos, Apresentação | s de Atividades Complementares', relativas a<br>o de Trabalhos na MPU,, realizados na FURG, que |                     |            |                          |                                       |
| stágios                         | >                      | geraram Certificados.                                                                             | a nánina da ELIDO em 'Serviços => Consultar                                                     |                     |            |                          |                                       |
| luno - Informaç                 | ções acadêmicas        | Certificados', usando o seu número de CPF.                                                        | a pagina da riorco em oerviços -> consultar                                                     |                     |            |                          |                                       |
| tividade Compl                  | lementar               | Continuar                                                                                         |                                                                                                 |                     |            |                          |                                       |
| olicitações de A                | Acerto de Matrícula    | Atividades realizadas fora da ELIDO, ou na ELID                                                   | 26 que não geraram Certificados                                                                 |                     |            |                          |                                       |
| Solicitações de A<br>Estudos    | Aproveitamento de      | Neste caso o Aluno poderá realizar 'Solicitações<br>particinação em Eventos. Cursos Apresentação  | s de Atividades Complementares', relativas a<br>o de Trabalhos fora da EURG ou na EURG desde    |                     |            |                          |                                       |
| Solicitações de A               | Atividades             | que não temham gerado ertificados.                                                                |                                                                                                 |                     |            |                          |                                       |
| complementares                  | S                      | Continuar                                                                                         | 🗣 Solicitações                                                                                  | <mark>ሀ</mark> Sair | ×          | <b>URG</b>               | Universidade<br>Federal do Rio Grande |
| olicitações de l                | Matricula Complementar | Continual                                                                                         | Puesar                                                                                          |                     |            |                          |                                       |
| solicitações de F               | REAE                   | Voltar                                                                                            | Dustai                                                                                          |                     |            | Solicitações             | de Atividades Comp                    |
| olicitações de s                | Segunda Chamada        | ·                                                                                                 | ≡ Menu                                                                                          | 💄 Usuário           |            | Matrícula                |                                       |
| Solicitações de 1<br>Matrículas | Trancamento de         | /                                                                                                 | Acadêmico                                                                                       |                     | ~          | Nome                     | Clique (                              |
| idue                            | na segur               | nda oncão de env                                                                                  | /io Matrícula - Realizad                                                                        | a nelos             |            | Ciclo Letivo             |                                       |
|                                 | i a segui              |                                                                                                   | Alunos                                                                                          | a poloo             | >          | - Documentos             | certifica                             |
| mbra                            | ndo que                | e o arquivo prec                                                                                  | ISa Disciplinas e Planos                                                                        | de Ensino           | >          | Aqui devem ser and       | e ou mais Documer                     |
|                                 | formato                | DDE                                                                                               | Estágios                                                                                        |                     | >          | Escolher arquivo         | ACFrOgBsc .RQrklpfy0.p                |
| r om '                          |                        |                                                                                                   |                                                                                                 |                     |            | L                        | 1                                     |
| r em                            |                        |                                                                                                   | Aluno - Informações                                                                             | acadêmicas          |            | Descrição*               | umana da Apolhida Oida d <sup>a</sup> |

|                                     | _                 |        | Matricula               |
|-------------------------------------|-------------------|--------|-------------------------|
| adêmico                             |                   | $\sim$ | Nome                    |
| latrícula - Realiza<br>Junos        | ada pelos         | >      | Ciclo Letivo            |
| isciplinas e Plan                   | os de Ensino      | >      | Aqui deve               |
| stágios                             |                   | >      | Escolhe                 |
| luno - Informaçõ                    | es acadêmicas     |        | Descric <sup>2</sup> 0* |
| tividade Comple                     | mentar            |        |                         |
| olicitações de Ad                   | certo de Matrícul | a      |                         |
| olicitações de Ap<br>studos         | Solicitar         |        |                         |
| olicitações de At<br>complementares | ividades          |        |                         |
| olicitações de M                    |                   |        |                         |
| olicitações de RI                   |                   |        |                         |
| olicitações de Se                   |                   |        |                         |
|                                     |                   |        |                         |

Solicitações de Trancamento de Matrículas

entares - Solicitar

Repita

Ajuda (Perfil: Acadêmico - Aluno da Graduação)

#### m "Escolher Arquivo" e escolha o do que gostaria de encaminhar.

#### - 0 Coloque descrição a rso de Tecnologia em Eventos - Comis 9. - 40 horas complementares. conforme anteriormente.

Por fim, clique em solicitar! esse procedimento para todos certificados!

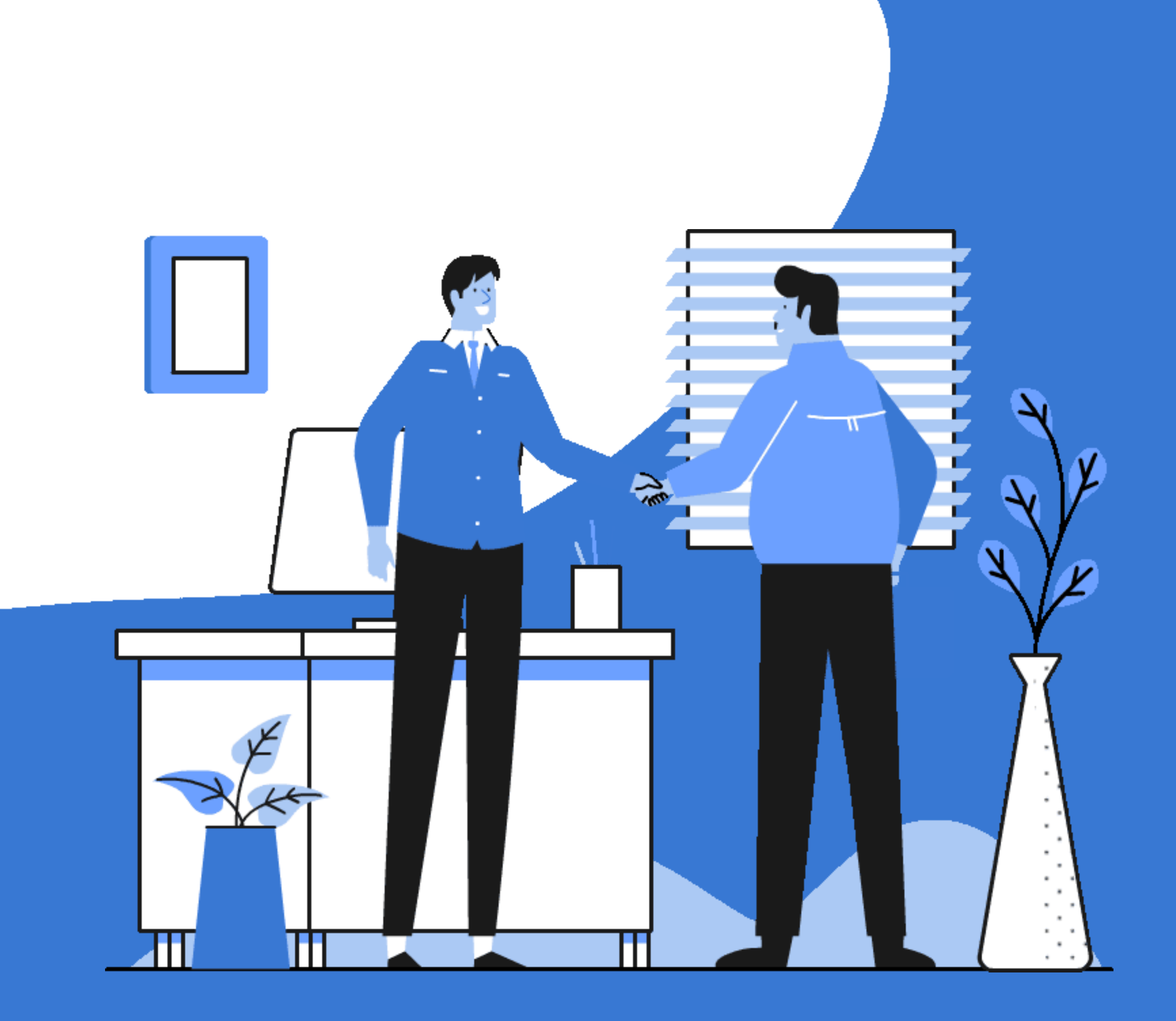

Se tiver alguma dúvida, entre em contato com os monitores!